# **REV-SA02**

**SMARC Evaluation Carrier Board** 

# **User's Manual**

1<sup>st</sup> Ed – 28 July 2016

Part No. E2047SA0200R

# Content

| 1.   | Ge   | etting Started                                         | .4 |  |  |  |  |
|------|------|--------------------------------------------------------|----|--|--|--|--|
| 1.1  |      | Safety Precautions                                     | .4 |  |  |  |  |
| 1.2  |      | Packing List                                           | .4 |  |  |  |  |
| 1.3  |      | Document Amendment History5                            |    |  |  |  |  |
| 1.4  |      | Manual Objectives                                      | .6 |  |  |  |  |
| 1.5  |      | System Specifications                                  | .7 |  |  |  |  |
| 1.6  |      | Architecture Overview—Block Diagram                    | .9 |  |  |  |  |
| 2.   | На   | Irdware Configuration                                  | 10 |  |  |  |  |
| 2.1  |      | Product Overview                                       | 11 |  |  |  |  |
| 2.2  |      | Jumper and Connector List                              | 12 |  |  |  |  |
| 2.3  |      | Setting Jumpers & Connectors                           | 14 |  |  |  |  |
| 2    | 3.1  | Boot Mode selector (SSET1)                             | 14 |  |  |  |  |
| 2    | 3.2  | RS485-2 selector (JRS485-2)                            | 15 |  |  |  |  |
| 2    | 3.3  | Camera input selector (JPCAM1)                         | 15 |  |  |  |  |
| 2    | 3.4  | LCD brightness PWM voltage select (JPWM1)              | 16 |  |  |  |  |
| 2    | 3.5  | General purpose I/O connector (JGPIO1)                 | 16 |  |  |  |  |
| 2    | 3.6  | RTC Battery connector (JBAT1)                          | 17 |  |  |  |  |
| 2    | 3.7  | USB2.0 connector (JUSB5)                               | 17 |  |  |  |  |
| 2    | 3.8  | LVDS Interface connector (JLVDS1)                      | 18 |  |  |  |  |
| 2    | 3.9  | CAN Bus connector 1 (JCAN1)                            | 19 |  |  |  |  |
| 2    | 3.10 | CAN Bus connector 2 (JCAN2)                            | 19 |  |  |  |  |
| 2    | 3.11 | DMIC_WM8962 connector (JDMIC-W1)                       | 20 |  |  |  |  |
| 2    | 3.12 | 2 DMIC_ALC892 connector (JDMIC-A1)                     | 20 |  |  |  |  |
| 2    | 3.13 | 3 Inverter connector (JINV1)                           | 21 |  |  |  |  |
| 2    | 3.14 | Power connector (JPWR1)                                | 21 |  |  |  |  |
| 2    | 3.15 | 5 Serial port 1 in RS-485 mode (J485-1)                | 22 |  |  |  |  |
| 2    | 3.16 | Serial port 2 in RS-485 mode (J485-2)                  | 22 |  |  |  |  |
| 2    | 3.17 | 7 Speaker connector (JSPR1)                            | 23 |  |  |  |  |
| 2    | 3.18 | 3 Speaker connector (JSPL1)                            | 23 |  |  |  |  |
| 2    | 3.19 | Battery connector (JBATC1)                             | 24 |  |  |  |  |
| 2    | 3.20 | I2C connector (JI2C1)                                  | 24 |  |  |  |  |
| 2    | 3.21 | Camera connector (JMIPI1)                              | 25 |  |  |  |  |
| 3. L | inu  | x User Guide                                           | 26 |  |  |  |  |
| 3.1  |      | Download Source code for building Ubuntu image file    | 27 |  |  |  |  |
| 3.2  |      | Set up a Linux host for building U-boot & Kernel Image | 27 |  |  |  |  |
| 3.3  |      | Building up U-boot & Kernel image2                     | 27 |  |  |  |  |
|      |      |                                                        |    |  |  |  |  |

| 3.4 | Use MfgTool to flash Ubuntu into onboard eMMC        | .28 |
|-----|------------------------------------------------------|-----|
| 3.5 | Download Android Source Code for building image file | .31 |
| 3.6 | Set up for building Android image file               | .31 |
| 3.7 | Building up Android image file                       | .32 |
| 3.8 | Use MfgTool to flash Android into onboard eMMC       | .33 |

# **1. Getting Started**

# **1.1 Safety Precautions**

#### Warning!

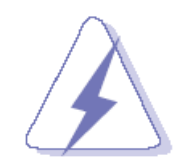

Always completely disconnect the power cord from your chassis whenever you work with the hardware. Do not make connections while the power is on. Sensitive electronic components can be damaged by sudden power surges. Only experienced electronics personnel should open the PC chassis.

#### Caution!

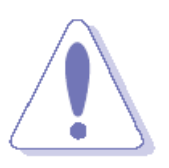

Always ground yourself to remove any static charge before touching the CPU card. Modern electronic devices are very sensitive to static electric charges. As a safety precaution, use a grounding wrist strap at all times. Place all electronic components in a static-dissipative surface or static-shielded bag when they are not in the chassis.

**Always note** that improper disassembling action could cause damage to the motherboard. We suggest not removing the heatsink without correct instructions in any circumstance. If you really have to do this, please contact us for further support.

# **1.2 Packing List**

Before you begin installing your single board, please make sure that the following materials have been shipped:

- 1 x REV-SA02 Micro Module
- 4 x Screw (M2.5\*4mm)

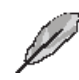

If any of the above items is damaged or missing, contact your retailer.

# 1.3 Document Amendment History

| Revision | Date      | Ву     | Comment         |
|----------|-----------|--------|-----------------|
| 1st      | July 2016 | Avalue | Initial Release |

# **1.4 Manual Objectives**

This manual describes in details Avalue Technology REV-SA02 Single Board.

We have tried to include as much information as possible but we have not duplicated information that is provided in the standard IBM Technical References, unless it proved to be necessary to aid in the understanding of this board.

We strongly recommend that you study this manual carefully before attempting to set up REV-SA02 series or change the standard configurations. Whilst all the necessary information is available in this manual we would recommend that unless you are confident, you contact your supplier for guidance.

Please be aware that it is possible to create configurations within the CMOS RAM that make booting impossible. If this should happen, clear the CMOS settings, (see the description of the Jumper Settings for details).

If you have any suggestions or find any errors regarding this manual and want to inform us of these, please contact our Customer Service department with the relevant details.

# 1.5 System Specifications

| System       |                                               |
|--------------|-----------------------------------------------|
| SSD          | SD Socket x1                                  |
| I/O          |                                               |
|              | 2 RCA , 90D                                   |
|              | 1 RJ45 connector for GBE (with LED)           |
|              | 1 Micro SD Socket , 90D                       |
|              | 1 Mini USB , OTG                              |
| External I/O | 1 USB 2.0                                     |
| Connector    | 1 USB Type A 2.0 double deck                  |
|              | НДМІ                                          |
|              | Displayport                                   |
|              | VGA                                           |
|              | 2 RS232                                       |
|              | USB 2.0 :                                     |
|              | 1 Double Deck USB 2.0 Type A connector        |
|              | 1 USB 2.0 Type A                              |
| 058          | One Mini USB (OTG)                            |
|              | 1 USB2.0, pitch 2.0mm WB                      |
|              | One is used by Mini PCIe connector            |
|              | Camera : FPC ,0.5mm,20p                       |
|              | Speaker : speaker connector x2                |
|              | D-MIC                                         |
|              | Mini PCIe connector(SATA)                     |
|              | Mini PCIe connector(USB)                      |
|              | SIM Card                                      |
|              | GPIO : One 10 x 2, pitch 2.00mm Header        |
| Internal I/O | I2C : One 1 x 5, pitch 2.00mm Header          |
| Connector    | USB2.0: 1 x 5, pitch 2.00mm Wafer             |
|              | PCIE-1                                        |
|              | Battery connector                             |
|              | LVDS Connect One 20 x 2, pitch 1.25mm Wafer   |
|              | Inverter Connector One 5p, pitch 2.00mm Wafer |
|              | 2 RS485 : 4p, pitch 2.00mm Wafer              |
|              | 2 CAN : 4p, pitch 2.00mm Wafer                |
|              | WB (reserve)                                  |
| Switch & LED | RST Switch                                    |
| Switch & LED | Power Switch                                  |

|               | Power LED (Green / Yellow)                                                             |  |  |
|---------------|----------------------------------------------------------------------------------------|--|--|
|               | DIP SW                                                                                 |  |  |
| Audio         |                                                                                        |  |  |
| I2C/I2S/HDA   | 120/120/LIDA Socket for different Audio codes                                          |  |  |
| Socket        |                                                                                        |  |  |
| Audio codec   | Line out/Line in/AMIC , DMIC in interface                                              |  |  |
| accessory     | X86 platform => ALC892                                                                 |  |  |
| board         | ARM platform => WM8962                                                                 |  |  |
| Ethernet      |                                                                                        |  |  |
| Ethernet      | 1 P 145 connector for CPE (with LED)                                                   |  |  |
| Interface     | 1 RJ45 connector for GBE (with LED)                                                    |  |  |
| Mechanical &  |                                                                                        |  |  |
| Environmental |                                                                                        |  |  |
| Power         |                                                                                        |  |  |
| Requirement   | DC +12V                                                                                |  |  |
| Power Type    | DC input                                                                               |  |  |
| Operating     | -40 ~ 85°C                                                                             |  |  |
| Temp.         |                                                                                        |  |  |
| Storage Temp. | -40 ~ 85°C                                                                             |  |  |
| Operating     | 0% - 00% Relative Humidity, Non-condensing                                             |  |  |
| Humidity      | 0% ~ 90% Relative Humidity, Non-condensing                                             |  |  |
|               | 170mm x 170mm (Mini ITX Form Factor)                                                   |  |  |
| Size (L x W)  | (Please consult product engineers for the production feasibility if the size is larger |  |  |
|               | than 410 x 360mm or smaller than 80 x 70mm)                                            |  |  |
| Weight        | 250g                                                                                   |  |  |

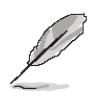

**Note:** Specifications are subject to change without notice.

# 1.6 Architecture Overview—Block Diagram

The following block diagram shows the architecture and main components of REV-SA02.

|                            |                         |               | Smar           | c 1.1 Connector  |                     |                           |              |                           |
|----------------------------|-------------------------|---------------|----------------|------------------|---------------------|---------------------------|--------------|---------------------------|
| JMIPI1<br>EDC 0.5mm 20n    |                         | CSI           | C <b>SI_</b> 0 | USB_1            | USB 2.0             | USB2514                   | #2<br>#3     | JUSB2                     |
|                            |                         |               |                |                  |                     | nub                       | #4           |                           |
| RCA,90D                    | ADV7180<br>SDTV Decoder | PCAM 8Bit     | CSI_1          |                  |                     |                           |              | Type A,90D                |
| JCVBS2<br>RCA,90D          |                         |               |                | PCIe_A<br>PCIe_B | PCIe<br>PCIe        | TS3DV642<br>SWITCH        | $\mathbb{H}$ | JPCIE1                    |
| JMLB1<br>Q\$H-020-01-L-D-E | )P-A                    | AFB           | AFB            | PCIe_C           | PCle                |                           | <u> </u>     | JMPCIE1<br>miniPCle       |
| JLAN1<br>RJ45.90D          |                         | GBE           | GBE            |                  |                     |                           | L            | JSIM1<br>SimCard          |
| MTF                        | FC4GMCDM-1M WT<br>NC 4G | SDMMC         | SDMMC          | HDMI -           | HDMI                | TS3DV642                  | <u> </u>     | JHDMI-DP1                 |
| JMSD1<br>MSD Socket,90D    |                         | SDIO 4Bit     | SDIO           | Darallel LCD     | TTL 24bit           | CH7055A                   |              | JVGA1                     |
| JSPL1<br>JSPR1             | WM8962<br>Codec         | 125           | 125_0          | Parallel_ECD     | 1 <b>2</b> C        | VGA<br>BQ24610            |              | Dsub,15p,90D<br>JBATC1    |
| WB,2mm,2p                  |                         |               |                | I2C_PM           |                     | Battery Charg             | ger          | WF,2mm,5x2p               |
| JDMIC-W1<br>WB,2mm,4p      | -                       |               |                | LVDS_LCD         | LVDS                | 2 000                     |              | JLVDS1<br>WB,1.25mm,20x2p |
| JAUD1                      |                         |               |                | LCD Support      |                     |                           |              | JINV1<br>WB,2mm,5p        |
|                            |                         |               |                | SER_0            | UART                |                           |              | JCOM1<br>Dsub 9n 90D      |
| IDMIC-A1                   |                         | 125           |                | SER_1            | UART                |                           |              | JCOM2<br>Dsub 9n 90D      |
| WB,2mm,4p                  | Codec                   | SDI           | 125_2          | SER_2            | UART                | MAX13487<br>Auto Directio |              | J485-1<br>DH 2mm 3x2n     |
|                            | SPI,8M,Flash            | 311           | SPI_0          | SER 3            | UART                | MAX13487                  |              | J485-2                    |
|                            | SPI,8M,Flash            | SPI           | SPI_1          | -                |                     | Auto Directio             | n            | PH,2mm,3x2p               |
|                            | RX8010SJ<br>RTC         | 12C           | I2C_GP         | CAM_0            | CAN                 |                           |              | WB,2mm,4p                 |
| PH,2mm,10x2p               | PCA9555                 | _             |                | CAM_1            | CAN                 |                           |              | JCAN2<br>WB,2mm,4p        |
| JI2C1<br>WB,2mm,5p         |                         |               |                |                  | SRST1<br>TACT Swite | :h                        |              | JPWR1                     |
| JMSATA1<br>miniPCle        |                         | <b>S</b> ATA  | SATA           |                  | SPWR1               |                           |              | 4.2mm,2x2p<br>JPWR2       |
| JUSB1                      |                         | JSB 2.0 (OTG) | USB_0          |                  | EPWR1               |                           |              | DC Jack                   |
| JUSB5<br>WB 2mm 5p         |                         | USB 2.0       | USB_2          | Power-in: DC12V  | LED Grn/Ye<br>SEL1  | el                        |              |                           |
|                            |                         |               |                |                  | DIP Sw,8p           |                           |              |                           |

# 2. Hardware Configuration

# 2.1 Product Overview

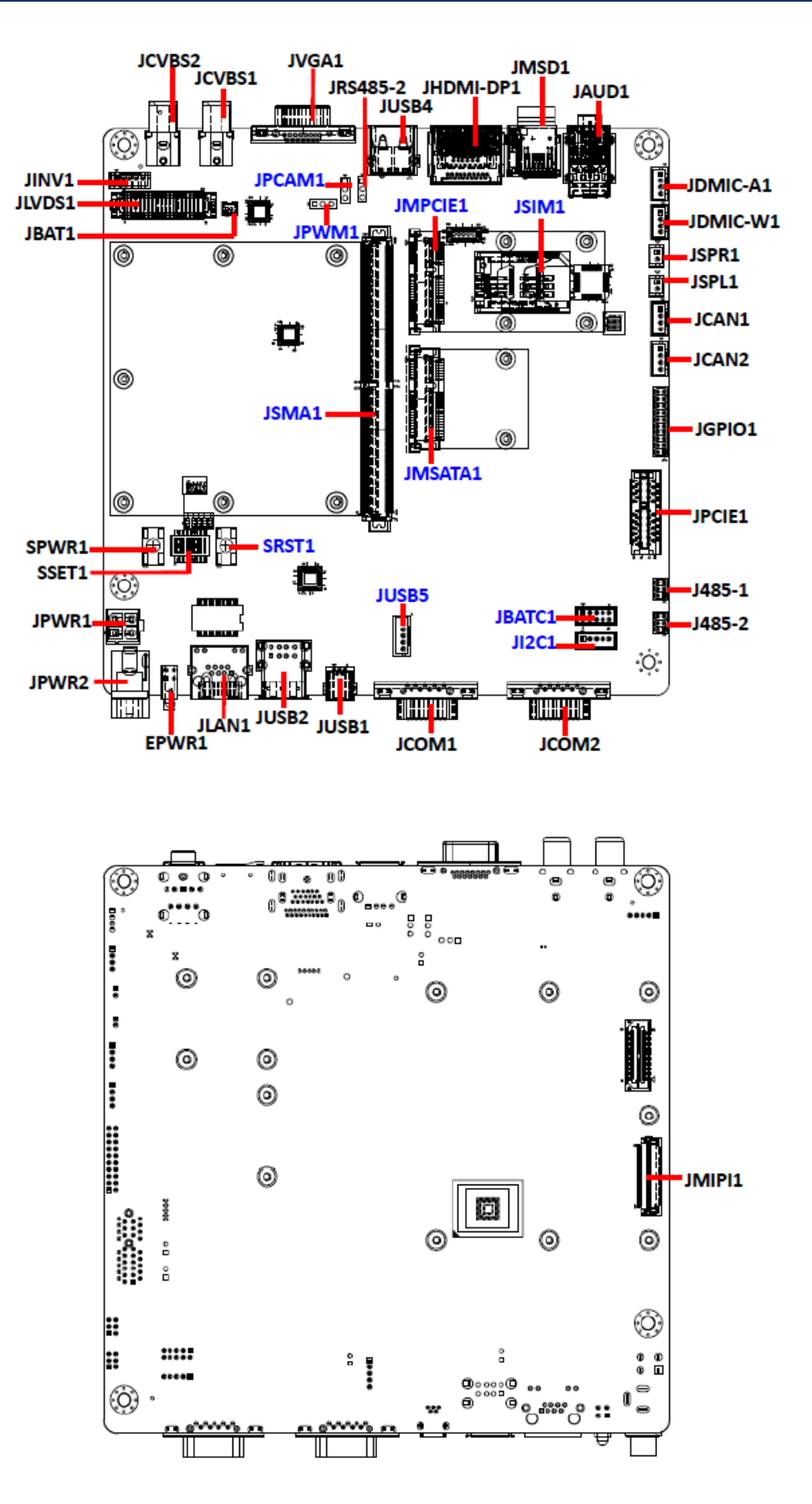

### 2.2 Jumper and Connector List

You can configure your board to match the needs of your application by setting jumpers. A jumper is the simplest kind of electric switch.

It consists of two metal pins and a small metal clip (often protected by a plastic cover) that slides over the pins to connect them. To "close" a jumper you connect the pins with the clip. To "open" a jumper you remove the clip. Sometimes a jumper will have three pins, labeled 1, 2, and 3. In this case, you would connect either two pins.

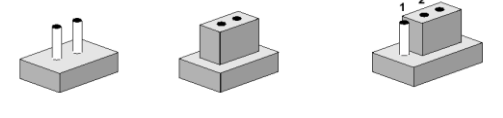

Closed

Closed 2-3

The jumper settings are schematically depicted in this manual as follows:

| 0   | Closed |                                                                                                    |
|-----|--------|----------------------------------------------------------------------------------------------------|
| 0 0 |        | $\bigcirc \bigcirc \bigcirc \bigcirc \bigcirc \bigcirc \bigcirc \bigcirc \bigcirc \bigcirc \bigcirc \bigcirc \bigcirc \bigcirc \bigcirc \bigcirc \bigcirc \bigcirc \bigcirc $ |

A pair of needle-nose pliers may be helpful when working with jumpers.

Connectors on the board are linked to external devices such as hard disk drives, a keyboard, or floppy drives. In addition, the board has a number of jumpers that allow you to configure your system to suit your application.

If you have any doubts about the best hardware configuration for your application, contact your local distributor or sales representative before you make any changes.

The following tables list the function of each of the board's jumpers and connectors.

| Jumpers  |                                   |                            |
|----------|-----------------------------------|----------------------------|
| Label    | Function                          | Note                       |
| SSET1    | Boot Mode selector                | DIP Switch 8P              |
| JRS485-2 | RS485-2 selector                  | 3 x 1 header, pitch 2.54mm |
| JPCAM1   | Camera input selector             | 3 x 1 header, pitch 2.54mm |
| JPWM1    | LCD brightness PWM voltage select | 3 x 1 header, pitch 2.54mm |

| Connectors |                                  |                             |
|------------|----------------------------------|-----------------------------|
| Label      | Function                         | Note                        |
| JBAT1      | RTC Battery connector            | 2 x 1 wafer, pitch 1.25mm   |
| JGPIO1     | General purpose I/O connector    | 10 x 2 header, pitch 2.00mm |
| JCAN1      | CAN Bus connector 1              | 4 x 1 wafer, pitch 2.00mm   |
| JCAN2      | CAN Bus connector 2              | 4 x 1 wafer, pitch 2.00mm   |
| JSMA1      | Smart Mobility ARChitecture slot |                             |

| JLAN1     | RJ-45 Ethernet connector          |                             |
|-----------|-----------------------------------|-----------------------------|
| JVGA1     | VGA connector                     |                             |
| JUSB1     | Mini USB connector for Boot/Debug | MINI USB-MAB_5P             |
| JUSB2     | 2 x USB2.0 connector              |                             |
| JUSB4     | USB2.0 connector                  |                             |
| JUSB5     | USB2.0 connector                  | 5 x 1 wafer, pitch 2.00mm   |
| JHDMI-DP1 | HDMI/DP connector                 |                             |
| JLVDS1    | LVDS Interface connector          | 20 x 2 wafer, pitch 1.25mm  |
| JPWR1     | Power connector                   | 2 x 2 wafer, pitch 4.20mm   |
| JPWR2     | Power connector                   |                             |
| JMPCIE1   | Mini PCIe connector               |                             |
| JSIM1     | SIM Card Slot                     | SDCARD_9H, Push/Push Type   |
| JDMIC-A1  | DMIC_ALC892 connector             | 4 x 1 wafer, pitch 2.00mm   |
| JDMIC-W1  | DMIC_WM8962 connector             | 4 x 1 wafer, pitch 2.00mm   |
| JSPR1     | Speaker connector                 | 2 x 1 wafer, pitch 2.00mm   |
| JSPL1     | Speaker connector                 | 2 x 1 wafer, pitch 2.00mm   |
| JPCIE1    | PCIe connector                    |                             |
| JCOM1/2   | Serial Port 1/2 connector         |                             |
| J485-1    | Serial port 1 in RS-485 mode      | 3 x 2 header, pitch 2.00mm  |
| J485-2    | Serial port 2 in RS-485 mode      | 3 x 2 header, pitch 2.00mm  |
| EPWR1     | Power LED (Green / Yellow)        |                             |
| JBATC1    | Battery connector                 | 5 x 2 wafer, pitch 2.00mm   |
| JI2C1     | I2C connector                     | 5 x 1 wafer, pitch 2.00mm   |
| JINV1     | Inverter connector                | 5 x 1 wafer, pitch 2.00mm   |
| JMSD1     | Micro SD Socket                   |                             |
| JAUD1     | Audio connector                   |                             |
| JMSATA1   | SMBUS & SATA connector            |                             |
| JCVBS1/2  | 2 x RCA connector                 |                             |
| SRST1     | Reset SW                          |                             |
| SPWR1     | Power SW                          |                             |
| JMIPI1    | Camera connector                  | 36 x 1 header, pitch 0.50mm |

# 2.3 Setting Jumpers & Connectors

2.3.1 Boot Mode selector (SSET1)

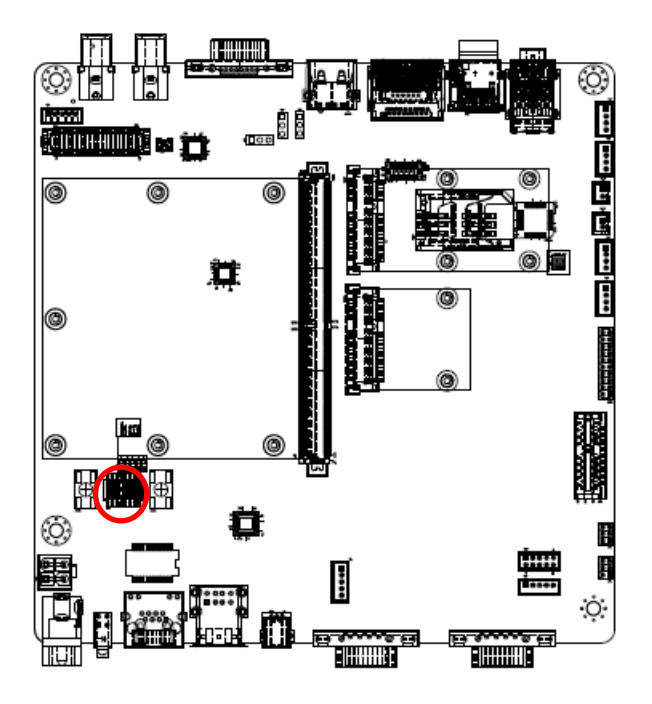

| Signal | PIN | PIN | Signal       |
|--------|-----|-----|--------------|
| GND    | 1   | 16  | BOOT_SEL0#   |
| GND    | 2   | 15  | BOOT_SEL1#   |
| GND    | 3   | 14  | BOOT_SEL2#   |
| GND    | 4   | 13  | FORCE_RECOV# |
| GND    | 5   | 12  | SW_CODEC#    |
| GND    | 6   | 11  | SW_PCIE#     |
| GND    | 7   | 10  | SW_HDMI#     |
| GND    | 8   | 9   | SW_HDMI_PD#  |

#### Booting from onboard eMMC

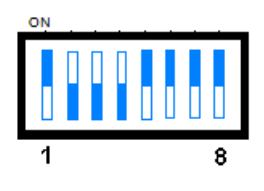

Boot from SD card

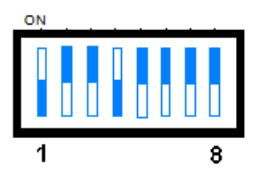

MFG tool mode mode(burning image file to onboard eMMC)

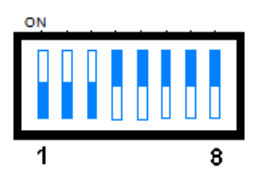

| PIN | ON                 | OFF               |
|-----|--------------------|-------------------|
| 5   | WM8962             | ALC892            |
| 6   | Port A             | Port B            |
| 7   | HDMI Port          | Display Port      |
| 8   | HDMI Pull down Off | HDMI Pull down On |

# 2.3.2 RS485-2 selector (JRS485-2)

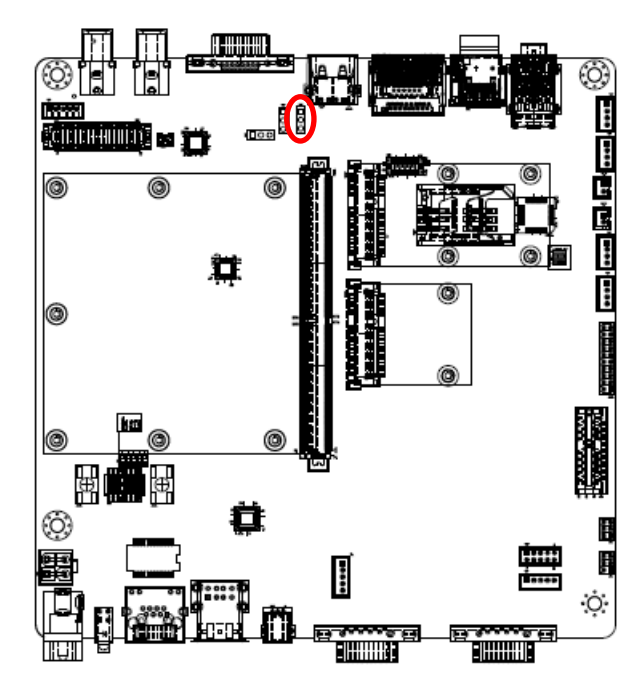

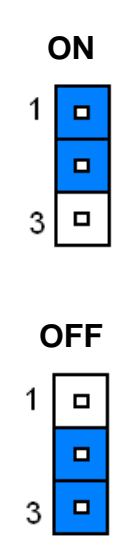

# 2.3.3 Camera input selector (JPCAM1)

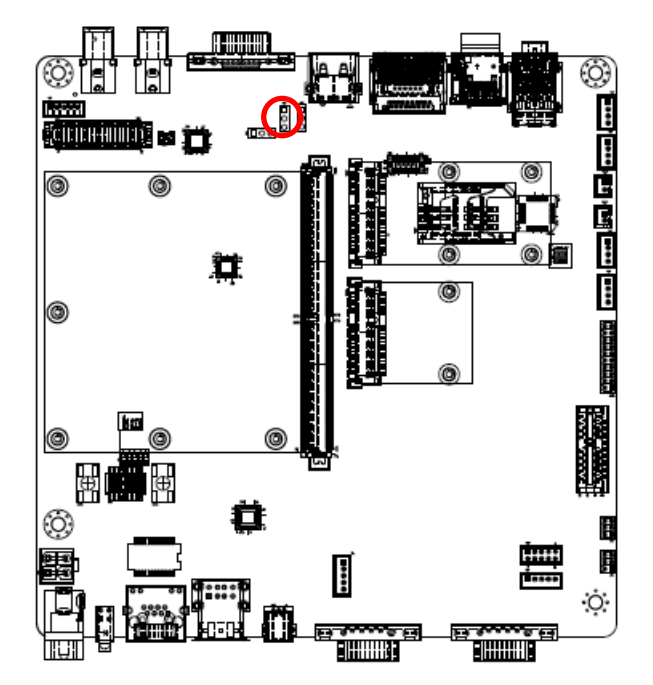

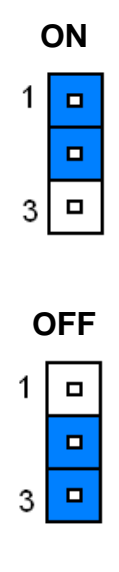

# 2.3.4 LCD brightness PWM voltage select (JPWM1)

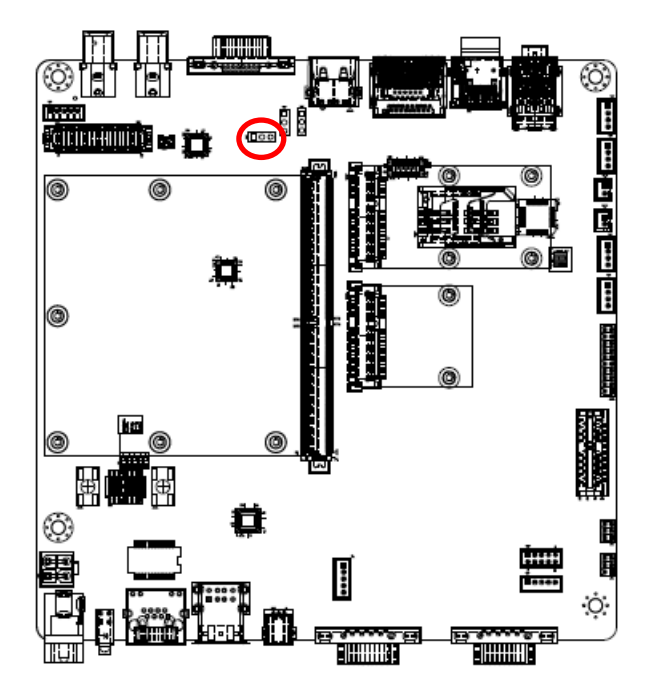

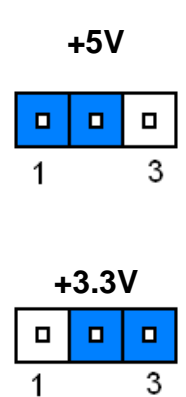

# 2.3.5 General purpose I/O connector (JGPIO1)

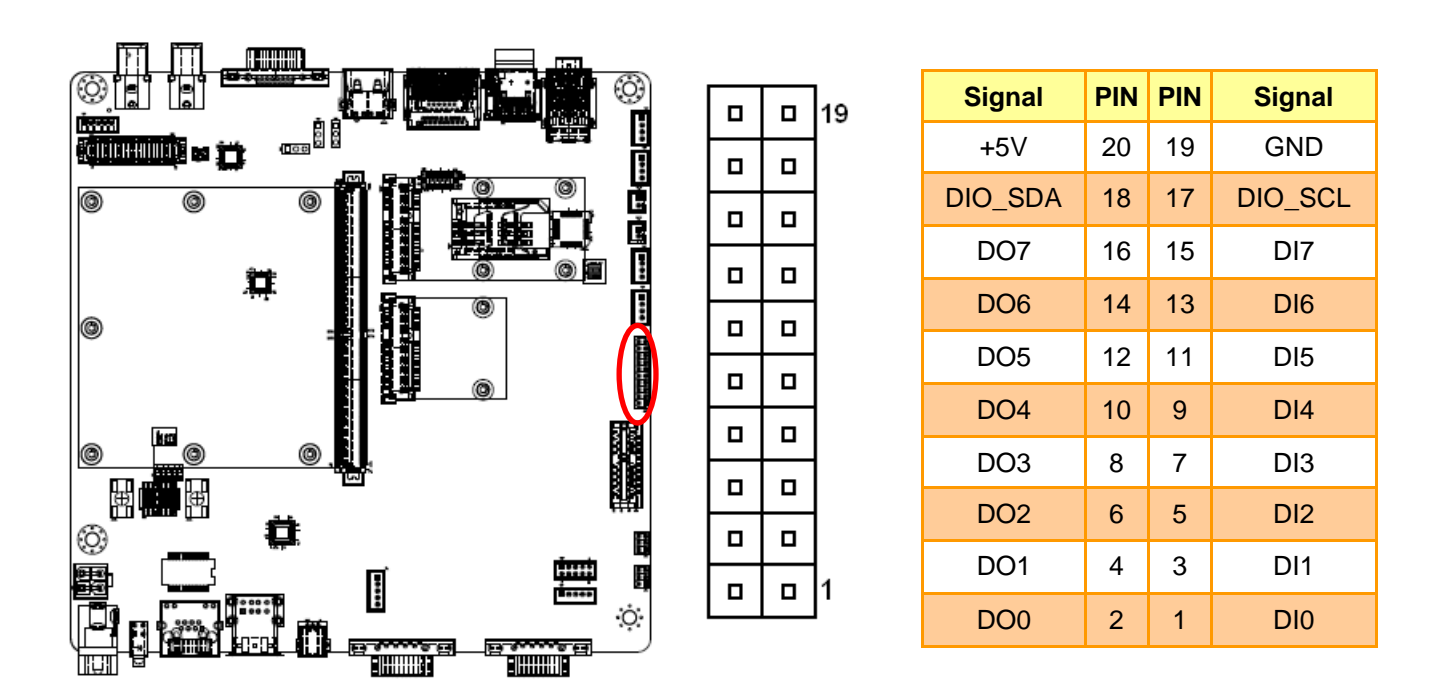

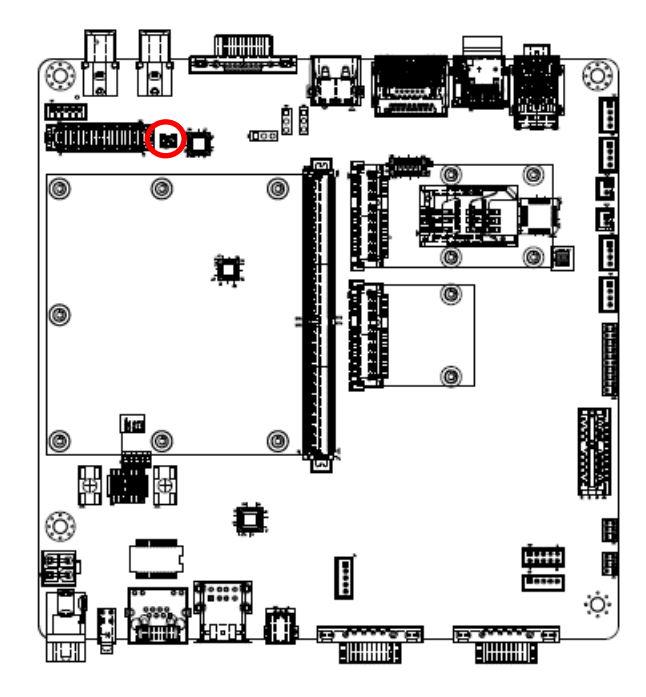

# 2.3.6 RTC Battery connector (JBAT1)

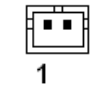

| Signal | PIN |
|--------|-----|
| +V_BAT | 1   |
| GND    | 2   |

# 2.3.7 USB2.0 connector (JUSB5)

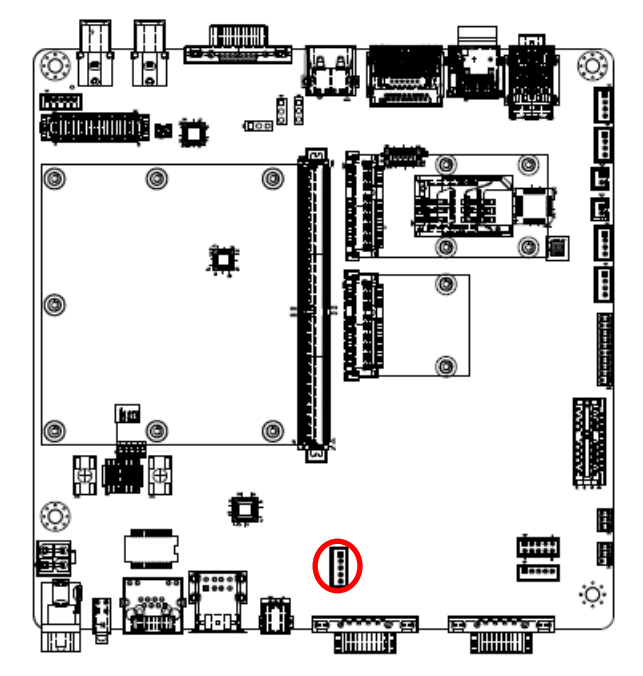

#### Note:

Not compatible with SMA-IMX6.

| 1<br>5  |     |
|---------|-----|
| Signal  | PIN |
| +5V     | 1   |
| USB_NP5 | 2   |
| USB_PP5 | 3   |
| GND     | 4   |

GND

5

# 2.3.8 LVDS Interface connector (JLVDS1)

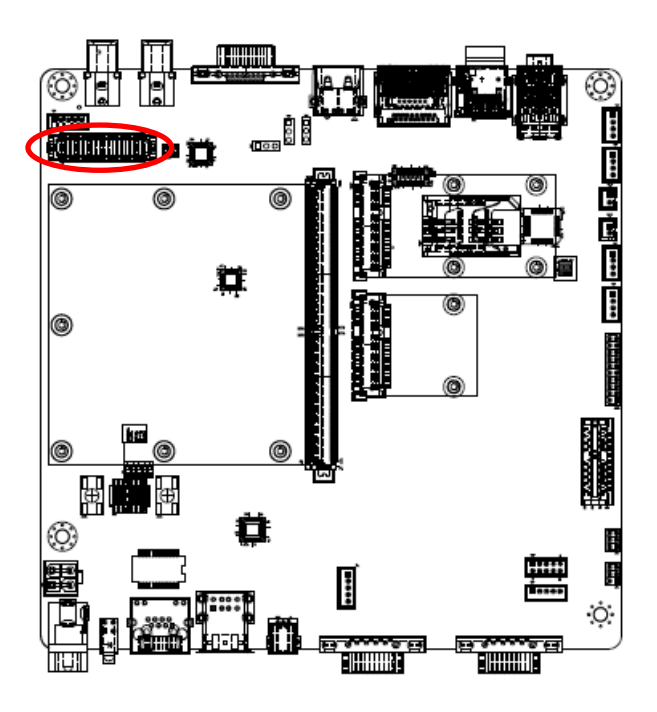

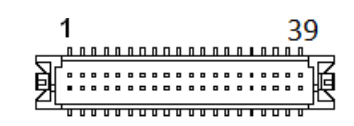

| Signal      | PIN | PIN | Signal     |
|-------------|-----|-----|------------|
| +5V         | 2   | 1   | +3.3V      |
| +5V         | 4   | 3   | +3.3V      |
| I2C_LCD_DAT | 6   | 5   | I2C_LCD_CK |
| GND         | 8   | 7   | GND        |
| LVDS0+      | 10  | 9   | LVDS1+     |
| LVDS0-      | 12  | 11  | LVDS1-     |
| GND         | 14  | 13  | GND        |
| LVDS2+      | 16  | 15  | LVDS3+     |
| LVDS2-      | 18  | 17  | LVDS3-     |
| GND         | 20  | 19  | GND        |
| NC          | 22  | 21  | NC         |
| NC          | 24  | 23  | NC         |
| GND         | 26  | 25  | GND        |
| NC          | 28  | 27  | NC         |
| NC          | 30  | 29  | NC         |
| GND         | 32  | 31  | GND        |
| LVDS_CK+    | 34  | 33  | NC         |
| LVDS_CK-    | 36  | 35  | NC         |
| GND         | 38  | 37  | GND        |
| +12V        | 40  | 39  | +12V       |

# 2.3.9 CAN Bus connector 1 (JCAN1)

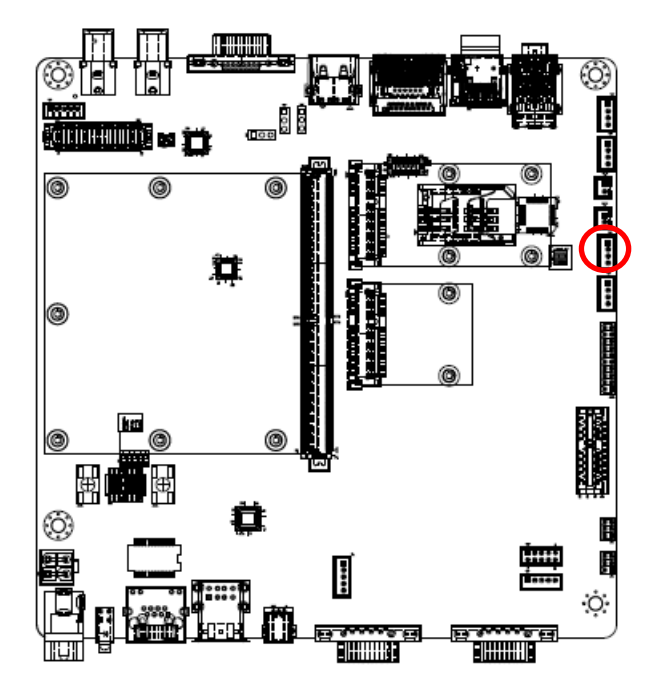

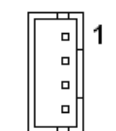

| Signal | PIN |
|--------|-----|
| CAN0_H | 1   |
| GND    | 2   |
| CAN0_L | 3   |
| GND    | 4   |

# 2.3.10 CAN Bus connector 2 (JCAN2)

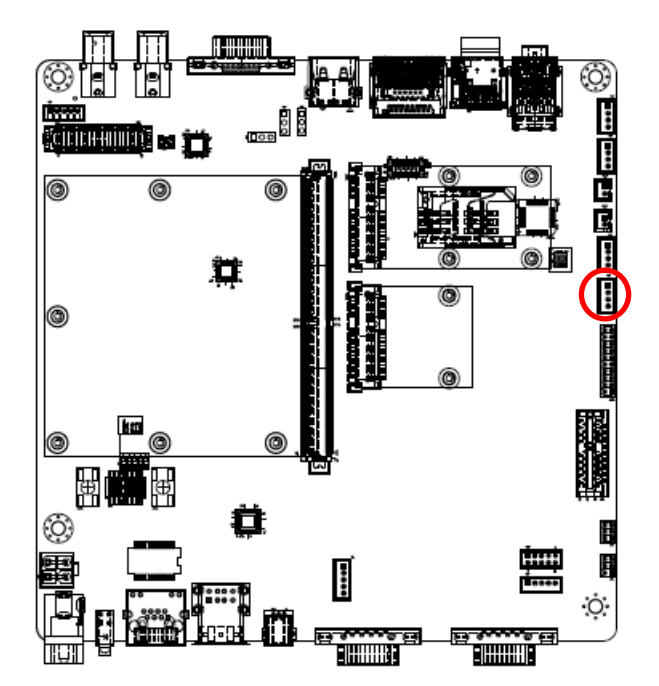

| 1 | ٦. |
|---|----|
|   | 1  |
|   | 1  |
|   |    |
|   | 1  |
| l |    |

| Signal | PIN |
|--------|-----|
| CAN1_H | 1   |
| GND    | 2   |
| CAN1_L | 3   |
| GND    | 4   |

# 2.3.11 DMIC\_WM8962 connector (JDMIC-W1)

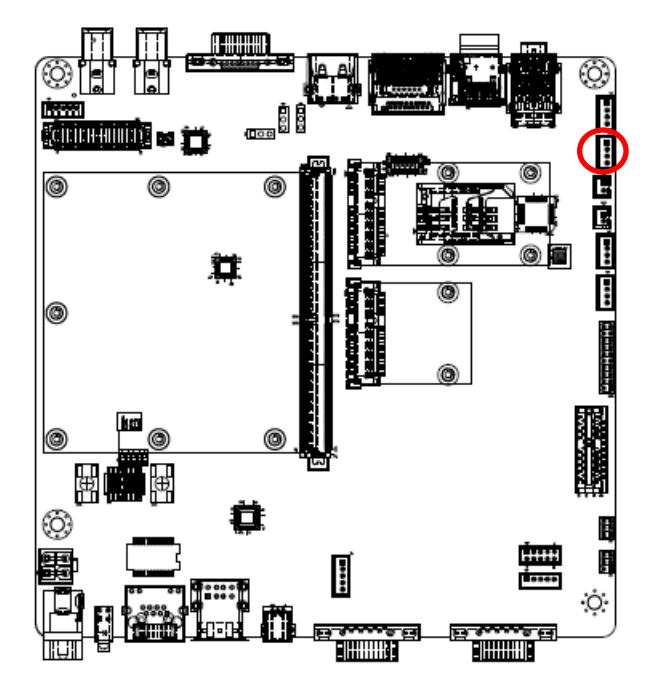

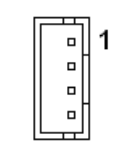

| Signal          | PIN |
|-----------------|-----|
| +3.3V           | 1   |
| WM_DMIC_CLK_V3S | 2   |
| WM_DMIC_DAT_V3S | 3   |
| GND             | 4   |

2.3.12 DMIC\_ALC892 connector (JDMIC-A1)

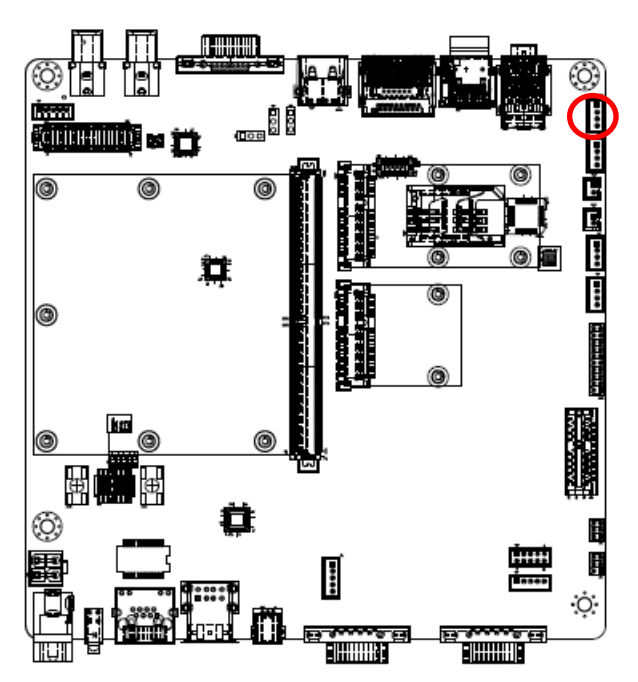

|            | 1 |
|------------|---|
| <u>.</u> . |   |

| Signal       | PIN |
|--------------|-----|
| +3.3V        | 1   |
| ALC_DMIC_CLK | 2   |
| ALC_DMIC_DAT | 3   |
| GND          | 4   |

# 2.3.13 Inverter connector (JINV1)

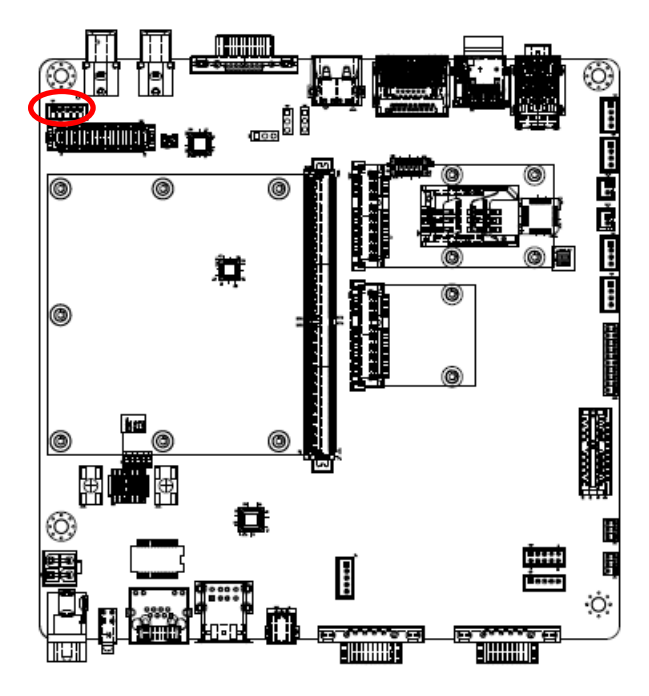

| Signal  | PIN |
|---------|-----|
| +12V    | 1   |
| GND     | 2   |
| BKLT_EN | 3   |
| INV_PWM | 4   |

+5V

5

5

1

# 2.3.14 Power connector (JPWR1)

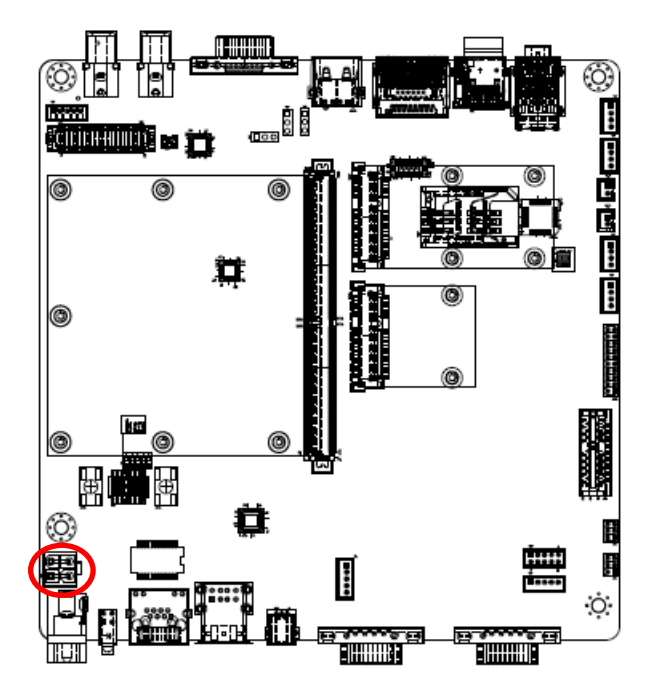

| (@ | ᡖ╻ |
|----|----|
|    | 5  |
| 1  | 3  |

| Signal | PIN | PIN | Signal |
|--------|-----|-----|--------|
| GND    | 2   | 4   | +12V   |
| GND    | 1   | 3   | +12V   |

2.3.15 Serial port 1 in RS-485 mode (J485-1)

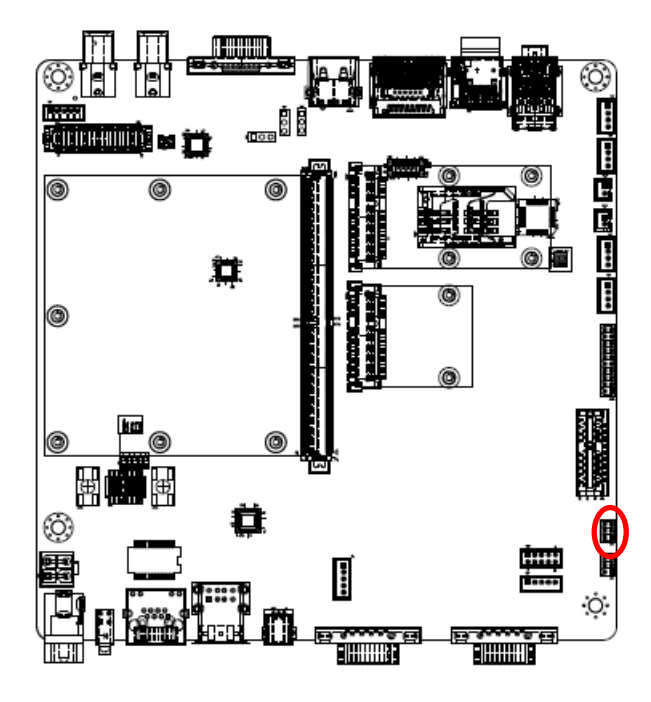

|  | 5 |
|--|---|
|  |   |
|  | 1 |

| Signal | PIN | PIN | Signal  |
|--------|-----|-----|---------|
| GND    | 6   | 5   | +5V     |
| NC     | 4   | 3   | 485TX1+ |
| NC     | 2   | 1   | 485TX1- |

2.3.16 Serial port 2 in RS-485 mode (J485-2)

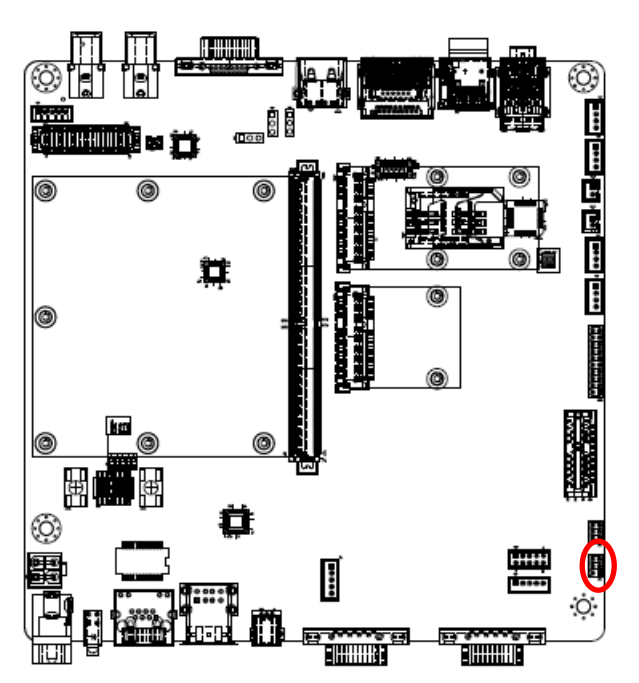

|  | 5 |
|--|---|
|  |   |
|  | 1 |

| Signal | PIN | PIN | Signal  |
|--------|-----|-----|---------|
| GND    | 6   | 5   | +5V     |
| NC     | 4   | 3   | 485TX2+ |
| NC     | 2   | 1   | 485TX2- |

# 2.3.17 Speaker connector (JSPR1)

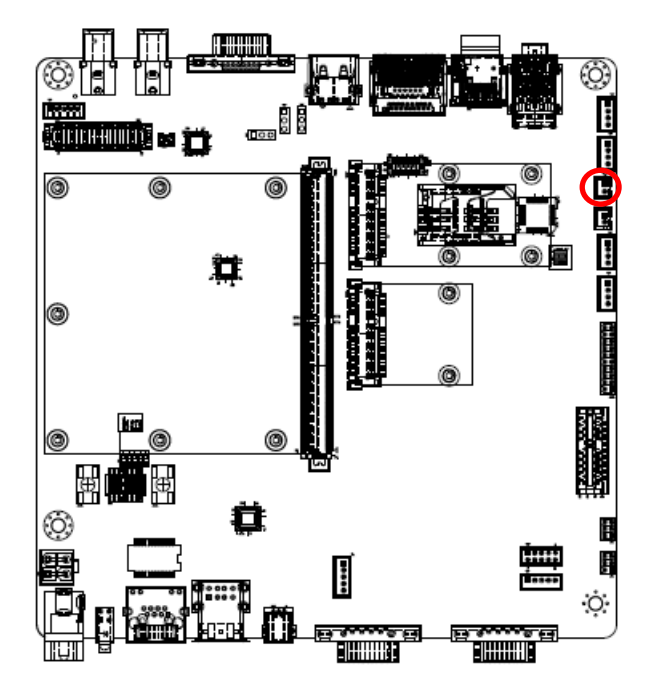

|  | 1 |
|--|---|
|  |   |

| Signal | PIN |
|--------|-----|
| SPKR_N | 1   |
| SPKR_P | 2   |

# 2.3.18 Speaker connector (JSPL1)

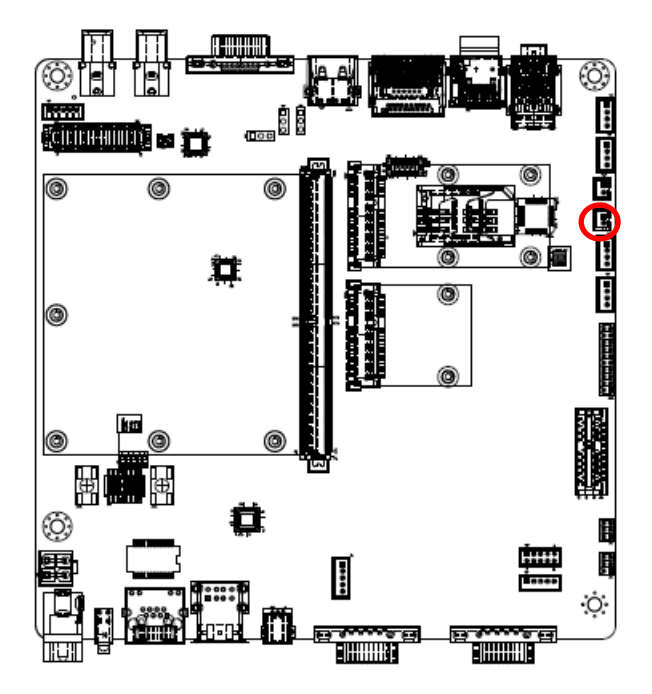

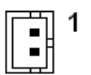

| Signal | PIN |
|--------|-----|
| SPKL_N | 1   |
| SPKL_P | 2   |

# 2.3.19 Battery connector (JBATC1)

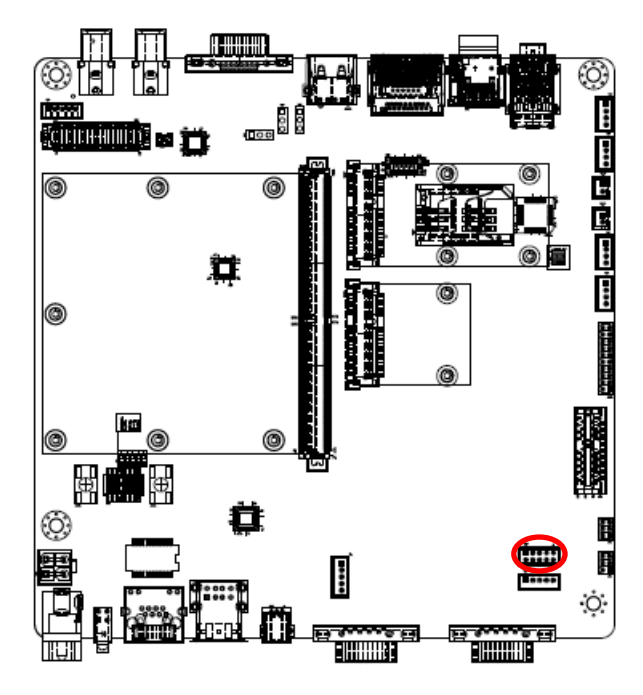

1 9

| Signal     | PIN | PIN | Signal     |
|------------|-----|-----|------------|
| +V_BATTERY | 1   | 2   | +V_BATTERY |
| +V_BATTERY | 3   | 4   | GND        |
| GND        | 5   | 6   | BAT_DATA   |
| BATTS_R    | 7   | 8   | BAT_CLK    |
| GND        | 9   | 10  | GND        |

# 2.3.20 I2C connector (JI2C1)

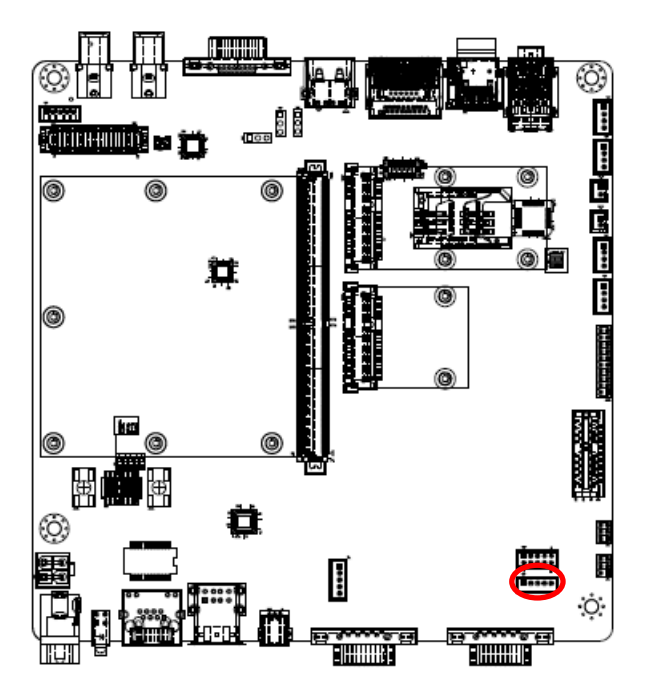

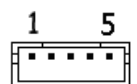

| Signal         | PIN |
|----------------|-----|
| +3.3C          | 1   |
| I2C_GP_CK_V3S  | 2   |
| I2C_GP_DAT_V3S | 3   |
| I2C_INT        | 4   |
| GND            | 5   |

# 2.3.21 Camera connector (JMIPI1)

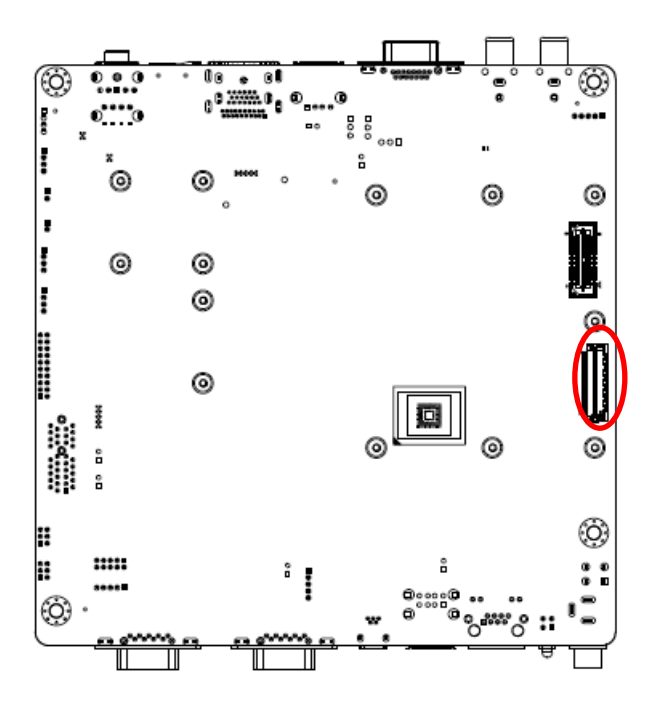

| Signal      | PIN |
|-------------|-----|
| NC          | 36  |
| NC          | 35  |
| GND         | 34  |
| NC          | 33  |
| NC          | 32  |
| NC          | 31  |
| NC          | 30  |
| NC          | 29  |
| NC          | 28  |
| NC          | 27  |
| NC          | 26  |
| GND         | 25  |
| NC          | 24  |
| NC          | 23  |
| NC          | 22  |
| CAM_MCK     | 21  |
| CSI_PWRDOWN | 20  |

| Signal       | PIN |
|--------------|-----|
| I2C_MIPI_DAT | 19  |
| I2C_MIPI_CK  | 18  |
| GND          | 17  |
| CSI0_CK-     | 16  |
| CSI0_CK+     | 15  |
| GND          | 14  |
| NC           | 13  |
| NC           | 12  |
| CAM0_RST#    | 11  |
| NC           | 10  |
| NC           | 9   |
| GND          | 8   |
| CSI0_D1-     | 7   |
| CSI0_D1+     | 6   |
| GND          | 5   |
| CSI0_D0-     | 4   |
| CSI0_D0+     | 3   |
| +3.3V        | 2   |
| +3.3V        | 1   |

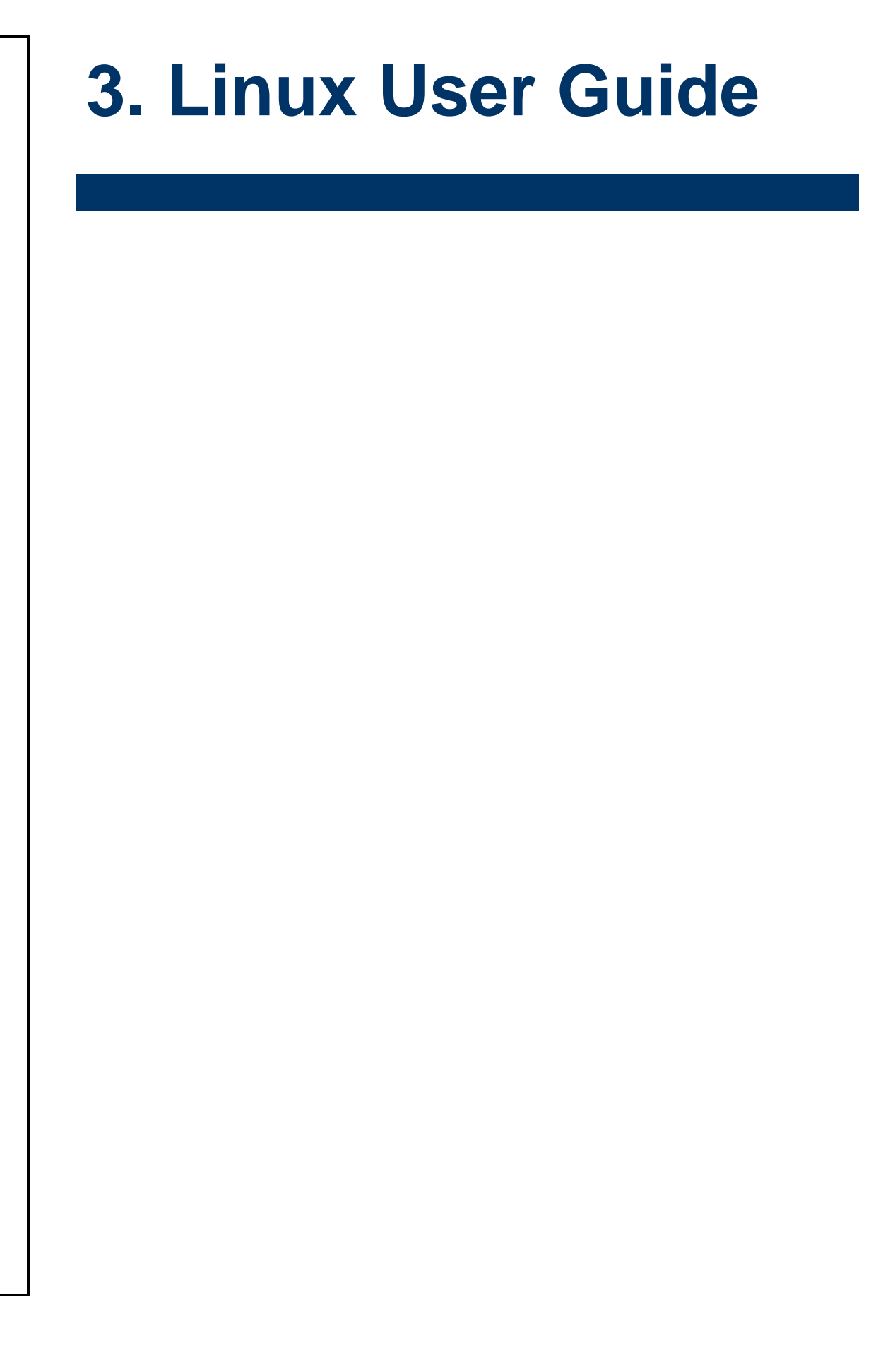

# 3.1 Download Source code for building Ubuntu image file

Please make a folder for storing the source code first then typing the command below to get started for the source code download.

\$ Sudo apt-get install git
\$ git clone guest@202.55.227.57:BSP-Source-Code/Freescale-Kernel.git -b 3.0.35-4.0.0
\$ cd Freescale-Kernel/
\$ git clone gitlab@aes.avalue.com.tw:REV-SA02/REV-SA02-KERNEL-PATCH.git -b 3.0.35-4.0.0
\$ git am REV-SA02-KERNEL-PATCH/\*.patch

About Password Please check with Avalue Sales or PM to get password.

# 3.2 Set up a Linux host for building U-boot & Kernel Image

We support to compile u-boot & Kernel on Ubuntu 12.04 (64bit version), other version of Ubuntu is not currently supported and may have built issues.

Install host packages needed by building code. This document assumes you are using Ubuntu. Not a requirement, but the packages may be named differently and the method of installing them may be different.

sudo apt-get install ia32-libs sudo apt-get install uboot-mkimage

# 3.3 Building up U-boot & Kernel image

You can follow up the steps below to compile the u-boot & Kernel after downloading the source code.

1. Please move to folder "Freescale-Kernel" then start to compile both the u-boot & Kernel. \$ cd Freescale-Kernel/

avalue@avalue-virtual-machine:~\$ ls Freescale-Kernel avalue@avalue-virtual-machine:~\$ cd Freescale-Kernel/ avalue@avalue-virtual-machine:~/Freescale-Kernel\$

2. Type the command to compile both u-boot & Kernel.

\$ make rev-sa02 - j number

(-j number means multi jobs for more efficiant building, you can add it according to your CPU performance of PC, e.g. mine is "–j16" as below ).

avalue@avalue-virtual-machine:~/Freescale-Kernel\$ make rev-sa02 -j16

3. You can find the u-boot(u-boot-quad-2g.bin, u-boot-quad.bin and u-boot-solo.bin) & Kernel(ulmage) under folder "Freescale-Kernel" as below after the compiling is finish.

| avalue@avalue-virtual-machine:~/Freescale-Kernel\$ ls |                       |                    |                 |        |
|-------------------------------------------------------|-----------------------|--------------------|-----------------|--------|
| fsl                                                   | Makefile              | u-boot             | u-boot-quad.bin | uImage |
| kernel                                                | REV-SA02-KERNEL-PATCH | u-boot-quad-2g.bin | u-boot-solo.bin |        |

PS: If you would like to use **Mfgtool** for flashing image file, you must put the file u-boot.bin and ulmage under "MFG-TOOLS\Image\REV-SA02\linux" for right detected path.

|                         | technik path.        |                |        |          | 6              |         | x   |
|-------------------------|----------------------|----------------|--------|----------|----------------|---------|-----|
| Solve MFG-TOOLS + Image | ▶ REV-SA02 ▶ linux ▶ |                |        | _        | <b>▼ 4</b> 9 3 | 搜尋 linu | x 🔎 |
| 組合管理 ▼ 加入至媒體櫃 ▼ 共用      | 用對象 ▼ 燒錄 新增資料夾       |                |        |          |                | · 🔳     | 0   |
| ★ 我的最愛                  | 名稱                   | 修改日期           | 類型     | 大小       |                |         |     |
| 📜 下載                    | I ONOFF              | 2016/7/29 下午 0 | 檔案資料夾  |          |                |         |     |
| 三 桌面                    | u-boot-quad.bin      | 2016/7/29 下午 0 | BIN 檔案 | 416 KB   |                |         |     |
| 强 最近的位置                 | u-boot-quad-2g.bin   | 2016/7/29 下午 0 | BIN 檔案 | 416 KB   |                |         |     |
| 🕌 Google 雲端硬碟           | u-boot-solo.bin      | 2016/7/29 下午 0 | BIN 檔案 | 416 KB   |                |         |     |
|                         | uImage               | 2016/7/29 下午 0 | 檔案     | 3,875 KB |                |         |     |
| ☐ 媒體櫃                   |                      |                |        |          |                |         |     |
| ▶ 文件                    |                      |                |        |          |                |         |     |
|                         |                      |                |        |          |                |         |     |
| 🛃 視訊                    |                      |                |        |          |                |         |     |
| ▶ 圖片                    |                      |                |        |          |                |         |     |
|                         |                      |                |        |          |                |         |     |
| 1 電腦 👻 👻                |                      |                |        |          |                |         |     |
| 5 個項目                   |                      |                |        |          |                |         |     |

# 3.4 Use MfgTool to flash Ubuntu into onboard eMMC

Manufacturing tool, a successor of ATK, provides a series of new features to power your mass production work. The features like windows style GUI, multiple devices support, explicit status monitoring, versatile functionalities and highly flexible architecture make it a best choice to meet your critical timing, cost and customization requirements. For using Mfgtool to flash image file into onboard eMMC, please follow up the steps below

1. Please turn on the **Pin4** of the DIP switch as below into burning mode of Mfgtool.

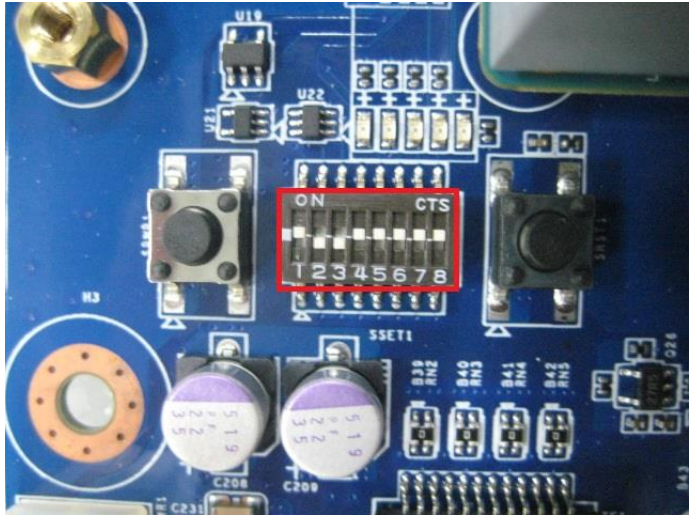

- 2. Power on the mainboard then plug the cable from OTG socket to PC.
- Click the folder "~\MFG-Tools", e.g. mine is "E: \MFG-TOOLS\Mfg-REV-SA02"

28 REV-SA02 User's Manual

### 4. Click the "MfgLoader.exe".

Select the MCU option by name, if the MCU of module board is "IMX6 Solo", please click "IMX6-Solo", Operation System select Linux for the OS of flashing, Module select "SMARC", File System select "D1", Options select "Normal" and the click "Run MFG-Tools".

| HFG-Helper |   |                  |
|------------|---|------------------|
| СРИ Туре   |   | Operation System |
| IMX6-Solo  | • | Linux 👻          |
| Module     |   | File System      |
| SMARC      | • | D1 -             |
| Options    |   |                  |
| Normal     | • | Run MFG-Tools    |
|            |   |                  |

5. The second screen will show up after clicking "Run MFG Tool", and please check whether it shows "HID-compliant device" as below, if not, please re-check the cable connection and DIP switch setting between mainboard and PC.

| MfgTool_MultiPanel (Library: 2.2.3) |                        | • X  |
|-------------------------------------|------------------------|------|
| Hub 1Port 6                         | Status Information     |      |
| Drive(s):                           | Successful Operations: | 0    |
|                                     | Failed Operations:     | 0    |
| HID-compliant device                | Failure Rate:          | 0 %  |
|                                     | Start                  | Exit |

6. Click "Start" to flash image file.

| MfgTool_MultiPanel (Library: 2.2.3) |                        | • X  |
|-------------------------------------|------------------------|------|
| Hub 1Port 6                         | Status Information     |      |
| Drive(s):                           | Successful Operations: | 0    |
|                                     | Failed Operations:     | 0    |
| HID-compliant device                | Failure Rate:          | 0 %  |
|                                     | Start                  | Exit |

7. It will show "Done" after flashing is finish, then click "Stop" and "Exit" to close the screen.

| MfgTool_MultiPanel (Library: 2.2.3) |                        | • ×    |
|-------------------------------------|------------------------|--------|
| Hub 1Port 6                         | Status Information     |        |
| Drive(s): G:                        | Successful Operations: | 1      |
|                                     | Failed Operations:     | 0      |
| Done                                | Failure Rate:          | 0.00 % |
|                                     | Stop                   | Exit   |

8. Power off the system and turn on pin1 of DIP switch then reboot.

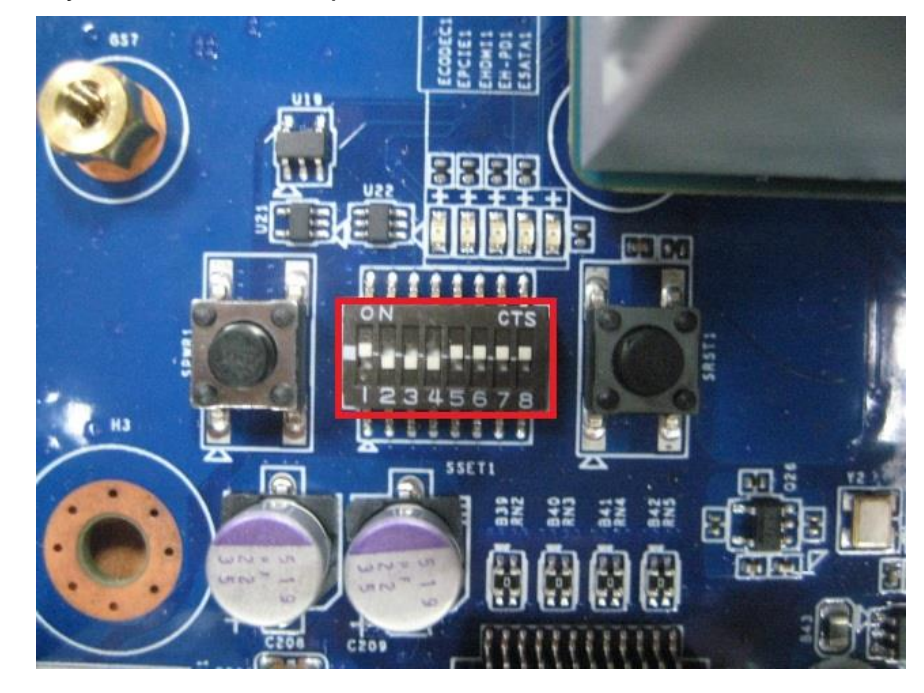

# 3.5 Download Android Source Code for building image file

Please make a folder for storing the source code first then typing the command below to get started for the source code download.

\$ sudo apt-get install git

\$ git clone guest@202.55.227.57:freescale/imx6/Android.git -b 4.4.2-pos

\$ cd Freescale-Android/

\$ git clone gitlab@aes.avalue.com.tw:REV-SA02/REV-SA02-ANDROID-PATCH.git -b 4.4.2

\$ git am REV-SA02-ANDROID-PATCH/\*.patch

About Password Please check with Avalue Sales or PM to get password.

# 3.6 Set up for building Android image file

We support to compile u-boot & Kernel on Ubuntu 12.04 (64bit version), other version of Ubuntu is not currently supported and may have built issues.

Install host packages needed by building code. This document assumes you are using Ubuntu. Not a requirement, but the packages may be named differently and the method of installing them may be different.

1) Please follow up the commands below to install "Oracle JDK6.0" first for building up Android image file.

\$ sudo apt-get install python-software-properties

- \$ sudo add-apt-repository ppa:webupd8team/java
- \$ sudo apt-get update \$ sudo apt-get install oracle-java6-installer
- \$ sudo update-alternatives --config java
- 2) Please follow up the commands below to install the necessary package for build image file.

libc6-dev libncurses5-dev x11proto-core-dev gcc g++ \ libx11-dev:i386 libreadline6-dev:i386 \ libgl1-mesa-dev g++-multilib mingw32 openjdk-6-jdk tofrodos \ python-markdown libxml2-utils xsltproc zlib1g-dev:i386 \ ia32-libs u-boot-tools minicom lib32ncurses5-dev \ uuid-dev liblzo2-dev libz-dev\

# 3.7 Building up Android image file

You can follow up the steps below to compile Android image file after download the source code.

- 1. Please move to the folder "Freescale-Android" then start to compile image file.
- Type the command to compile image file. \$ ./run.sh –j16 (-j number means multi jobs for more efficiant building, you can add it according to your CPU performance of PC,
  - e.g. mine is "-j16" as below ).

| avalue@av<br>avalue@av | value-virtual-<br>value-virtual- | machine:~\$ cd Fre<br>machine:~/Freesca | escale-Android/<br>Jle-Android\$ ls |        |
|------------------------|----------------------------------|-----------------------------------------|-------------------------------------|--------|
| abi                    | dalvik                           | frameworks                              | ndk                                 | run.sh |
| art                    | developers                       | hardware                                | out                                 | sdk    |
| bionic                 | development                      | kernel_imx                              | packages                            | system |
| bootable               | device                           | libcore                                 | pdk                                 | tools  |
| build                  | docs                             | libnativehelper                         | prebuilts                           |        |
| cts                    | external                         | Makefile                                | REV-SA02-ANDROID-PATCH              |        |
| avalue@av              | alue-virtual-                    | machine:~/Freesca                       | le-Android\$ ./run.sh -j            | 16     |

 You can find the finished image file(u-boot-6dl.bin, u-boot-6q2g.bin, u-boot-6q.bin, u-boot.bin, ulmage, system.img, recover.img, boot.img) as below after compiling on the directory ~ /Freescale-Android/out/target/product/smarc.

| avalue@ava  | lue | -virtual | l-machir | ne:~/Freeso | cale | -And | droid/a | <pre>put/target/product/smarc\$ ll</pre> |
|-------------|-----|----------|----------|-------------|------|------|---------|------------------------------------------|
| total 3922  | 76  |          |          |             |      |      |         |                                          |
| drwxrwxr-x  | 9   | avalue   | avalue   | 4096        | Aug  | 9    | 17:26   | •/                                       |
| drwxrwxr-x  | 3   | avalue   | avalue   | 4096        | Aug  | 9    | 17:18   | /                                        |
| -rw-rw-r    | 1   | avalue   | avalue   | 12          | Aug  | 9    | 17:26   | android-info.txt                         |
| -rw-rr      | 1   | avalue   | avalue   | 5259264     | Aug  | 9    | 17:18   | boot.img                                 |
| -rw-rw-r    | 1   | avalue   | avalue   | 40703       | Aug  | 9    | 17:26   | clean_steps.mk                           |
| -rwxr-xr-x  | 1   | avalue   | avalue   | 84819       | Aug  | 9    | 17:18   | .config*                                 |
| drwxrwxr-x  | 4   | avalue   | avalue   | 4096        | Aug  | 9    | 17:19   | data/                                    |
| drwxrwxr-x  | 2   | avalue   | avalue   | 4096        | Aug  | 9    | 17:18   | fake_packages/                           |
| -rw-rw-r    | 1   | avalue   | avalue   | 57652       | Aug  | 9    | 17:18   | installed-files.txt                      |
| -rwxr-xr-x  | 1   | avalue   | avalue   | 4753448     | Aug  | 9    | 17:19   | kernel*                                  |
| drwxrwxr-x  | 14  | avalue   | avalue   | 4096        | Aug  | 9    | 17:26   | obj/                                     |
| - rw- rw- r | 1   | avalue   | avalue   | 457         | Aug  | 9    | 17:18   | previous_build_config.mk                 |
| - rw- rw- r | 1   | avalue   | avalue   | 499924      | Aug  | 9    | 17:19   | ramdisk.img                              |
| - rw- rw- r | 1   | avalue   | avalue   | 1054767     | Aug  | 9    | 17:18   | ramdisk-recovery.img                     |
| drwxrwxr-x  | 3   | avalue   | avalue   | 4096        | Aug  | 9    | 17:19   | recovery/                                |
| -rw-rr      | 1   | avalue   | avalue   | 5814272     | Aug  | 9    | 17:26   | recovery.img                             |
| drwxrwxr-x  | 9   | avalue   | avalue   | 4096        | Aug  | 9    | 17:18   | root/                                    |
| drwxrwxr-x  | 5   | avalue   | avalue   | 4096        | Aug  | 9    | 17:19   | symbols/                                 |
| drwxrwxr-x  | 13  | avalue   | avalue   | 4096        | Aug  | 9    | 17:19   | system/                                  |
| -rw-rr      | 1   | avalue   | avalue   | 377487360   | Aug  | 9    | 17:19   | system.img                               |
| -rwxr-xr-x  | 1   | avalue   | avalue   | 453232      | Aug  | 9    | 17:18   | u-boot-6dl.bin*                          |
| -rwxr-xr-x  | 1   | avalue   | avalue   | 453504      | Aug  | 9    | 17:19   | u-boot-6q2g.bin*                         |
| -rwxr-xr-x  | 1   | avalue   | avalue   | 453472      | Aug  | 9    | 17:19   | u-boot-6q.bin*                           |
| -rwxr-xr-x  | 1   | avalue   | avalue   | 453232      | Aug  | 9    | 17:19   | u-boot.bin*                              |
| -rwxr-xr-x  | 1   | avalue   | avalue   | 4753512     | Aug  | 9    | 17:26   | uImage*                                  |
| avalue@ava  | lue | -virtual | l-machir | ne:~/Freeso | cale | -And | droid/a | <pre>put/target/product/smarc\$</pre>    |
|             |     |          |          |             |      |      |         |                                          |

PS: If you would like to use Mfgtool for flashing image file into mainboard, you must put all the files u-boot-6dl.bin, u-boot-6q2g.bin, u-boot-6q.bin, u-boot.bin, uImage, system.img, recover.img, boot.img under the path "~\POS-Android-MfgTools\Image\POS\Android" on MFGTool folder for right detected.

| MFG-TOOLS Image REV-SA02 | android + 4.4.2 |        |            |
|--------------------------|-----------------|--------|------------|
| ▼ 加入至媒體櫃 ▼ 共用對象 ▼ 別      | 竞錄 新增資料夾        |        |            |
| 名稱 ^                     | 修改日期            | 類型     | 大小         |
| 🙆 boot.img               | 2016/8/9 下午 05  | 光碟映像檔  | 5,136 KB   |
| i recovery.img           | 2016/8/9 下午 05  | 光碟映像檔  | 5,678 KB   |
| 📵 system.img             | 2016/8/9 下午 05  | 光碟映像檔  | 368,640 KB |
| 📄 u-boot.bin             | 2016/8/9 下午 05  | BIN 檔案 | 443 KB     |
| u-boot-6dl.bin           | 2016/8/9 下午 05  | BIN 檔案 | 443 KB     |
| u-boot-6q.bin            | 2016/8/9 下午 05  | BIN 檔案 | 443 KB     |
| u-boot-6q2g.bin          | 2016/8/9 下午 05  | BIN 檔案 | 443 KB     |
| u-boot-6solo512.bin      | 2016/1/8 下午 06  | BIN 檔案 | 443 KB     |
| 🗋 uImage                 | 2016/8/9 下午 05  | 檔案     | 4,643 KB   |

# 3.8 Use MfgTool to flash Android into onboard eMMC

Manufacturing tool, a successor of ATK, provides a series of new features to power your mass production work. The features like windows style GUI, multiple devices support, explicit status monitoring, versatile functionalities and highly flexible architecture make it a best choice to meet your critical timing, cost and customization requirements.

For using Mfgtool to flash image file into onboard eMMC, please follow up the steps below

1. Please turn on the **Pin4** of the DIP switch as below into burning mode of Mfgtool.

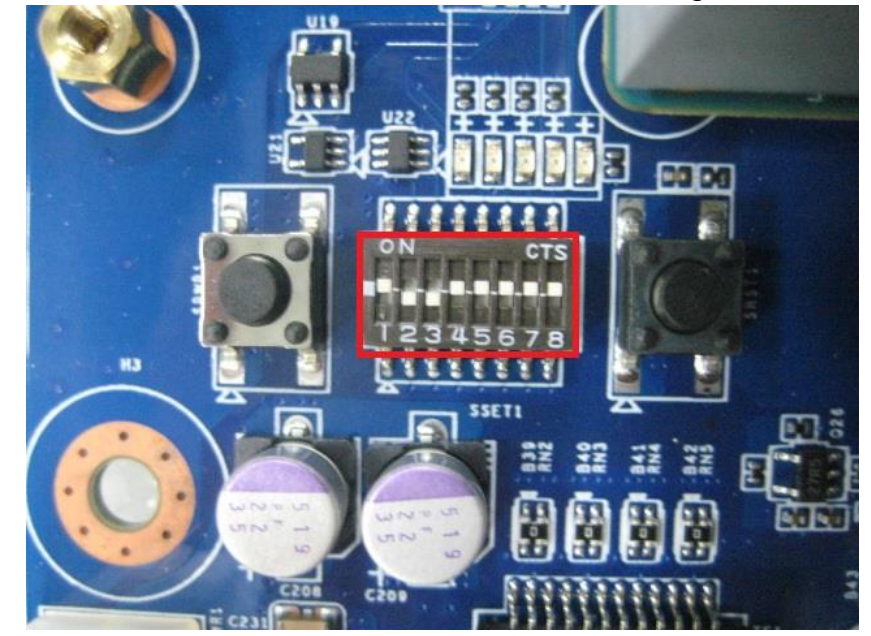

- 1) Power on the mainboard then plug the cable from OTG socket to PC.
- 2) Please click "MFG-Helper" under the path "~MFG-TOOLS\Mfg-REV-SA02\"

| •     | MFG-TOOLS Mfg-REV-SA02 |
|-------|------------------------|
| •     | ■ 開啟 共用對象 ▼ 焼錄 新       |
| 名稱    | 4<br>^                 |
|       | Profiles               |
|       | cfg.ini                |
| ۵     | MFG-Helper.exe         |
|       | MfgTool.log            |
| di bi | MfgTool2.exe           |
| ٢     | MfgToolLib.dll         |
| 10    | MfgToolLib.lib         |
|       | recovery.img.filepart  |

3) If the CPU of the mainboard is Quadcore version, please select as below, then click "Run MFG-Tools".

| 🛃 MFG-Helper |   |                  |
|--------------|---|------------------|
| CPU Type     |   | Operation System |
| IMX6-Quad    | • | Android 👻        |
| Module       |   | File System      |
| SMARC        | • | 4.4.2 🔹          |
| Options      |   |                  |
| Normal       | • | Run MFG-Tools    |
|              |   |                  |

4) If the CPU of the mainboard is DualLite version, please select as below, then click

| 🖳 MFG-Helper |                  |
|--------------|------------------|
| CPU Type     | Operation System |
| IMX6-Solo    | ✓ Android ✓      |
| Module       | File System      |
| SMARC        | • 4.4.2 •        |
| Options      |                  |
| Normal       | Run MFG-Tools    |
|              |                  |

5) Click "Start" to flash image file.

| MfgTool_MultiPanel (Library: 2.2.3) |                        |      |
|-------------------------------------|------------------------|------|
| Hub 1Port 6                         | Status Information     |      |
| Drive(s):                           | Successful Operations: | 0    |
|                                     | Failed Operations:     | 0    |
| HID-compliant device                | Failure Rate:          | 0 %  |
|                                     | Start                  | Exit |

6) It will show "Done" after flashing is finish, then click "Stop" and "Exit" to close the screen.

| MfgTool_MultiPanel (Library: 2.2.3) |                        | □ <b>∑</b> 3 |
|-------------------------------------|------------------------|--------------|
| Hub 1Port 6                         | Status Information     |              |
| Drive(s): G:                        | Successful Operations: | 1            |
|                                     | Failed Operations:     | 0            |
| Done                                | Failure Rate:          | 0.00 %       |
|                                     | Stop                   | Exit         |

7) Power off the system and turn on pin1 of DIP switch then reboot.

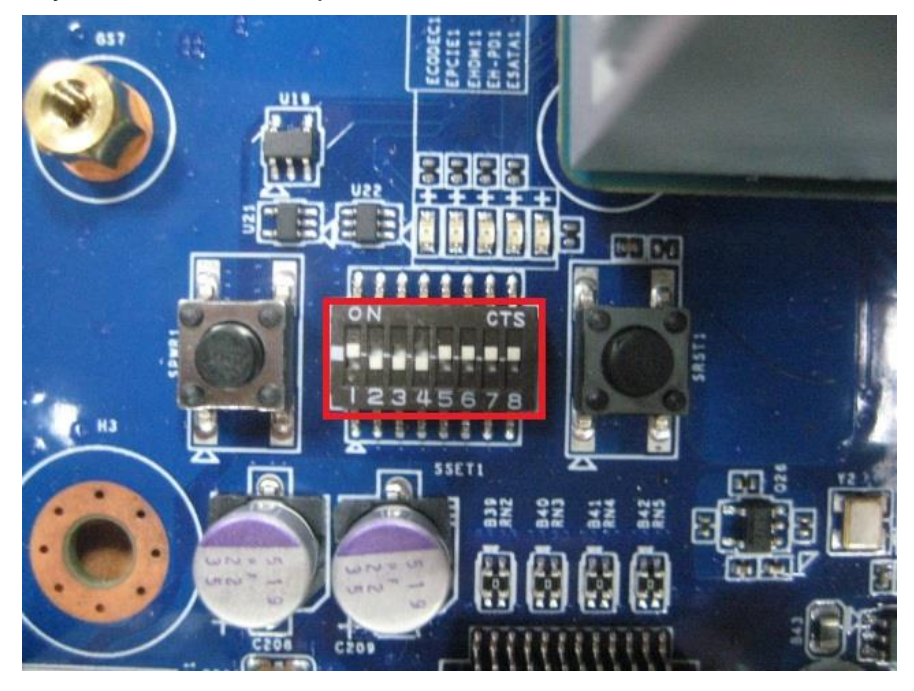

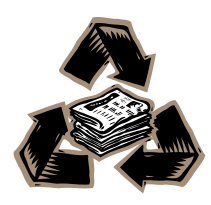